## Logowanie do systemu moodle

1. Wejdź na stronę:

## https://www.elearning.amu.edu.pl/wnpid/

2. Kliknij Zaloguj się

| Firefox 🔻                        |                                                |                                                                              | * _ 🗆 🗙                                                                                                    |
|----------------------------------|------------------------------------------------|------------------------------------------------------------------------------|----------------------------------------------------------------------------------------------------|
| m Wydział Nauk Politycznych i Dz | iennikars +                                    |                                                                              |                                                                                                    |
| 🗲 🔒 https://www.elearning.ar     | mu.edu.pl/wnpid/                               | ☆ マ C 🖁 マ Google                                                             | ۶ 🏠 ר                                                                                                    |
| Wydział Nauk Pol                 | itycznych i Dziennikars                        | twa                                                                          | Nie jesteś zalogowany(a) (Zaloguj się)<br>Polski (r) v                                                                                                    |
| Nawigacja 🖃                      | Kategorie kursów                               |                                                                              | Kalendarz 💷                                                                                                    |
| Strona główna<br>▶ Kursy         | inne (4)<br>Ścieżki (6)                        | Przeszukaj kursy: Wykonaj                                                    | Arry 2013           WL         \$r.         Cz.         Pi.         so.           1         2         3         4         5         0         7         8         9           10         11         12         13         14         15         16           17         18         13         24         15         27         28 |
|                                  |                                                | Nie jesteś zalogowany(a) (Zaloguj się)                                       |                                                                                                    |
| 2                                | KAPITAŁ LUDZKI<br>Narodowa strategia spójności | UNIA EUROPEISKA<br>MA ATAMA ATEKTINICZA<br>W POZANIU<br>UMA                  | $\bigcirc$                                                                                                    |
|                                  | Projekt współfinansow                          | any ze środków Unii Europejskiej w ramach Europejskiego Funduszu Społecznego |                                                                                                    |
|                                  |                                                |                                                                              |                                                                                                    |

3. Na stronie Centralny System Uwierzytelniania UAM wpisz swój PESEL oraz hasło (takie jak do USOSweb/e-mail) a następnie kliknij *Zaloguj* 

| J. | CENTRALNY SYSTEM<br>UWIERZYTELNIANIA                                                    |
|----|-----------------------------------------------------------------------------------------|
|    | Wprowadź swój numer PESEL i hasło<br>Numer PESEL:<br>Hasło:                             |
|    | ZALOGUJ wyczyść <u>Polski i English</u><br>UNIWERSYTET IM. ADAMA MICKIEWICZA W POZNANIU |

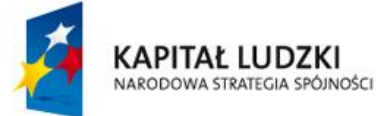

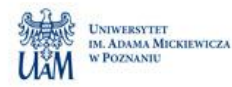

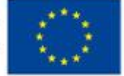

4. Po zalogowaniu do systemu zobaczysz listę kategorii/kursów. Aby przejść do kursów, na które jesteś zapisana/y kliknij *Moja strona domowa* 

| Firefox 🔻                           |                          |                                                        |                    |                         |            | ÷          |                   | - 0              | ×        |
|-------------------------------------|--------------------------|--------------------------------------------------------|--------------------|-------------------------|------------|------------|-------------------|------------------|----------|
| n Wydział Nauk Politycznych i Dzier | nikars 🕂                 |                                                        |                    |                         |            |            |                   |                  |          |
| + https://www.elearning.amu         | edu.pl/wnpid/            |                                                        | ☆ ⊽ C <sup>4</sup> | <mark>8</mark> ▼ Google |            |            | P                 | ⋒                | <b>•</b> |
| Wydział Nauk Polit                  | rcznych i Dziennikarstwa |                                                        |                    | Jesteś zał              | logowany(s | ) jako Jan | Kowalsk<br>Polski | i (Wylog<br>(pl) | uj)<br>~ |
| Nawigacja 🖃                         | Kategorie kursów         |                                                        |                    |                         | Kale       | ndarz      |                   | -                |          |
| Strona główna                       |                          |                                                        |                    |                         | •          | Febru      | ary 201           | 3                | •        |
| Moja strona domowa                  | Inne (4)                 |                                                        |                    |                         | Ni.        | n. Wt.     | Śr. Cz.           | Pi. S            | D.       |
| Strony                              | Ścieżki (6)              |                                                        |                    |                         | 3          | 4 5        | 6 7               | 8                | :        |
| Moj profil                          |                          |                                                        |                    |                         | 10         | 11 12      | 13 14             | 15 1             | 6        |
| P Woje Kursy                        | Przes                    | zukaj kursy: Wykonaj                                   |                    |                         | 24         | 25 28      | 20 21 27 28       |                  | <u> </u> |
| Ustawienia 🖃                        |                          |                                                        |                    |                         |            |            |                   |                  |          |
| Ustawienia mojego profilu           |                          |                                                        |                    |                         |            |            |                   |                  |          |
|                                     | Jesteś                   | i zalogowany(a) jako Jan Kowalski (Wyloguj)<br>fnoodle |                    |                         |            |            |                   |                  | ~        |

5. Na ekranie Moja strona domowa zobaczysz listę swoich kursów. Aby wejść do kursu kliknij jego nazwę.

| Firefox 🔻                                                            |                                               |                           | ₩ - □ ×                                                        |
|----------------------------------------------------------------------|-----------------------------------------------|---------------------------|----------------------------------------------------------------|
| ท Wydział Nauk Politycznych i 🛙                                      | ziennikars +                                  |                           |                                                                |
| + A https://www.elearning.                                           | mu.edu.pl/wnpid/my/                           | ☆ マ C <sup>e</sup> Soogle | ዖ 🏠 🖸 🕇                                                        |
| Wydział Nauk Pol                                                     | tycznych i Dziennikarstwa: Moja strona domowa | Jes                       | teś zalogowany(a) jako Jan Kowalski (Wyloguj)<br>Polski (pl) v |
| Strona główna 🕨 Moja stron                                           | a domowa                                      |                           | Edytuj tę stronę                                               |
| Nawigacja 💷                                                          | Podgląd kursu                                 | -                         | Prywatne pliki                                                 |
| Strona główna <ul> <li>Moja strona domowa</li> <li>Strony</li> </ul> | Ekonomia                                      |                           | Brak dostępnych plików                                         |
| <ul> <li>Mój profil</li> <li>Moje kursy</li> </ul>                   |                                               |                           | Zarządzaj plikami prywatnymi                                   |
| Ustawienia                                                           |                                               |                           | Zalogowani – II<br>użytkownicy                                 |
| Ustawienia mojego profilu                                            |                                               |                           | (Ostatnie 5 minut)<br>Jan Kowalski                             |

## Bezpieczne wylogowanie z systemu moodle

Aby niepowołane osoby nie uzyskały dostępu do Twoich danych po zakończeniu pracy z systemem *moodle* kliknij *Wyloguj* 

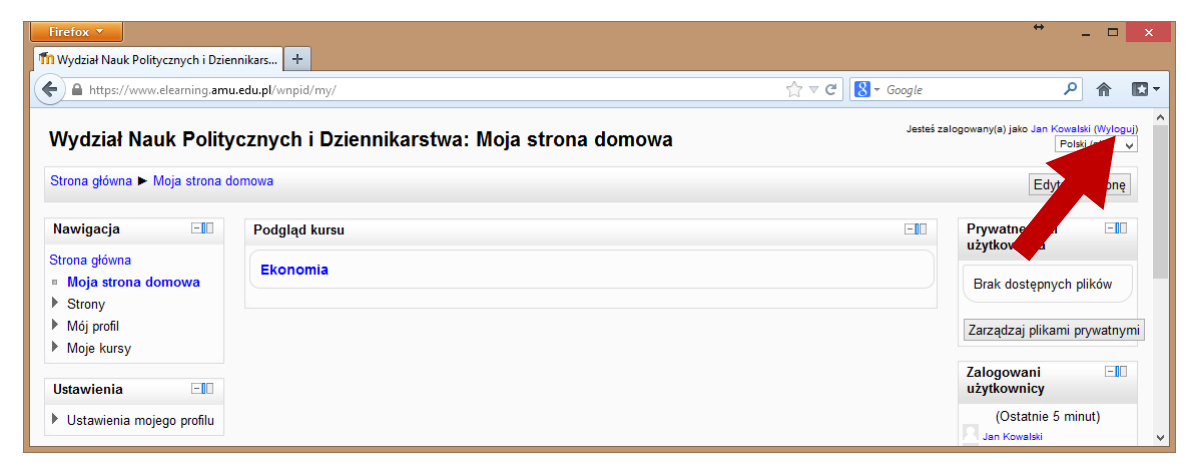

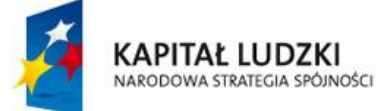

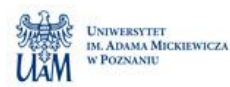

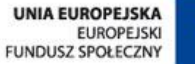

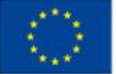